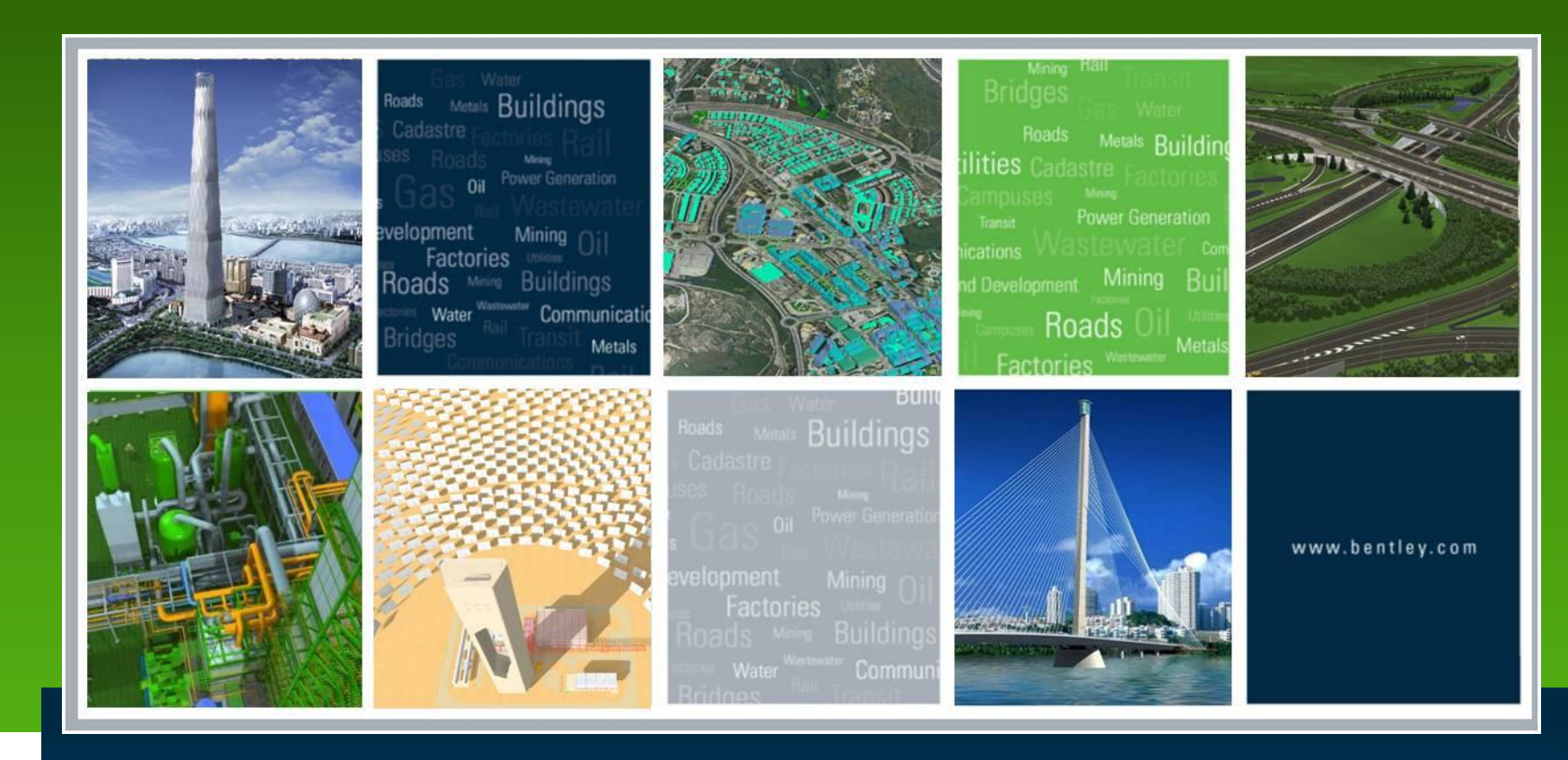

# CityGML and 3D City GIS

Keith Raymond, Bentley Product Manager

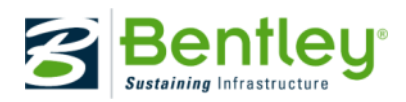

#### Agenda

- CityGML and Bentley Map
- Using FME to import CityGML
- Produce a panorama with i-Model optimizer for iPad
- Use Navigator for iPad to view and markup Panoramas.

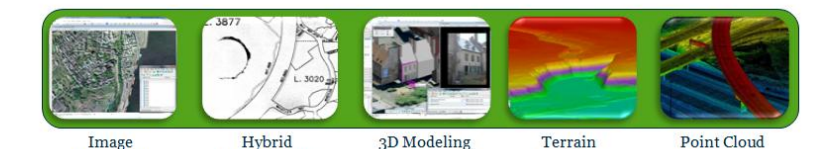

Modeling

Processing

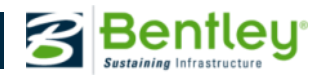

Raster/Vector

Processing

## **Convert 3D models to CityGML**

- 3D models in 3DS or DWG standard tools
  - Directly reference to MicroStation
    - Note referencing model to GIS features
  - Copy selected models into active file
  - Drop to component pieces
  - Promote to CityGML data model using provided tools
  - Assign any other attribution
    - Name, description, floors, heights, LOD
  - Export to CityGML using FME
  - View in viewer

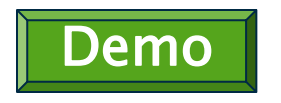

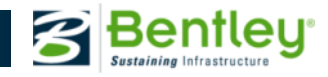

### **Convert 3D models to CityGML**

- 3D models in 3DS or DWG Custom Promote
  - Build solid from existing models using solids tools
  - Use custom promote tool to evaluate solid and extract component pieces
  - Custom tools assigns CityGML features based on geometric properties
    - Vertical walls
    - Horizontal roof
    - Further selections can be made based on level or symbology.
  - Assign any other attribution
    - Name, description, floors, heights, LOD
  - Export to CityGML using FME
  - View in viewer

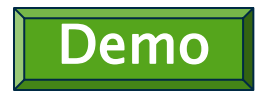

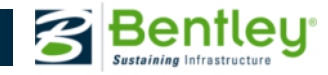

# Importing CityGML with FME

- Start with Bentley Map CityGML Model
- Import using FME Interface
  - Mapping to CityGML features done automatically
- Demo
  - Import CityGML and GML via FME
  - Export to iModel
  - Create optimized iModel
  - Display on iPad

| 🏟 Import v                 | ia FME                                                                 |   |             |     |  | 23     |
|----------------------------|------------------------------------------------------------------------|---|-------------|-----|--|--------|
| - FME Data                 | FME Data Set                                                           |   |             |     |  |        |
| Data Set                   | Data Set CITYGML:C:\projects\Denmark\2011\CityGML\Svendborg3D_v1.0.xml |   |             |     |  | ml     |
| - Filtering an             | d schema mapping                                                       | J |             |     |  |        |
|                            |                                                                        |   |             |     |  |        |
| EuildingPart               |                                                                        |   |             |     |  |        |
|                            |                                                                        |   |             |     |  |        |
|                            |                                                                        |   |             |     |  |        |
| ÷VR                        | WallSurface                                                            |   |             |     |  |        |
|                            |                                                                        |   |             |     |  |        |
| Mapping for class Building |                                                                        |   |             |     |  | *      |
| Target                     | class                                                                  |   | (as source) |     |  |        |
| Hide                       | Advanced                                                               |   |             | Run |  | Cancel |
|                            |                                                                        |   |             |     |  | :      |

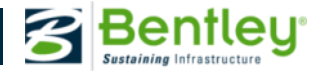

### Advanced Texture Creation/Editing

- Create Advanced textures with simple digital images
  - By rectangles, ideal for facades \_
  - By points, ideal for roofs
- Easy export to Google Earth (KML, KMZ), Collada, 3D PDF
- Animation creation

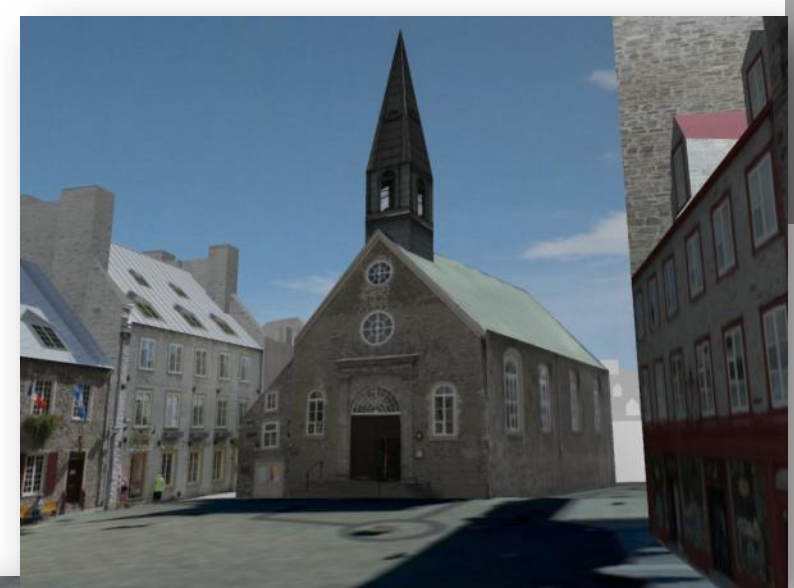

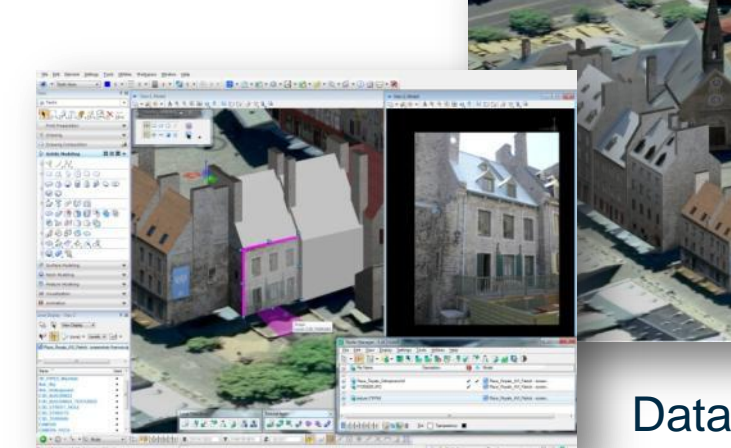

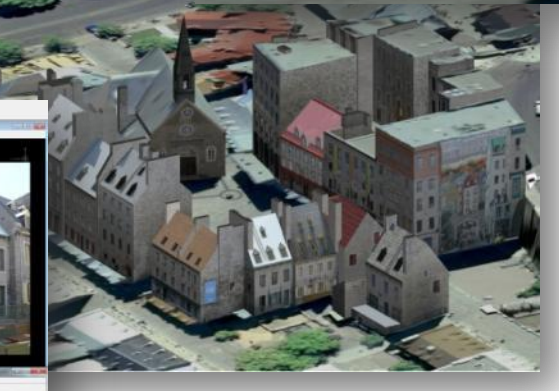

Data provided by Quebec City, Canada

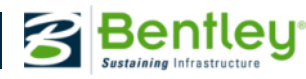

### Issues with provided model

- CityGML has a defined set of properties
- Properties can be added but receiving model needs to be adapted to receive them.
- Building and Building Part had extra properties
  - Object Name and Object Type were non standard with spaces and had to be manually mapped
- These were added to the current CityGML schema

| Schema mapping validation conflicts                                                                                            |                                                                                                    |               |                                                                   |  |  |  |
|----------------------------------------------------------------------------------------------------|----------------------------------------------------------------------------------------------------|---------------|-------------------------------------------------------------------|--|--|--|
|                                                                                                    | It least one conflict has been found in the schema mapping where the source class doesn't match the<br>arget class. |               |                                                                   |  |  |  |
|                                                                                                    | Source class                                                                                                    | Target class  | Conflict                                                          |  |  |  |
|                                                                                                    | BuildingPart                                                                                                    | Building Part | Target property missing for property 'Description (Description)'. |  |  |  |
|                                                                                                    | Building                                                                                                    | Building      | Target property missing for property 'Description (Description)'. |  |  |  |
|                                                                                                    |                                                                                                    |               |                                                                   |  |  |  |
| If you want to continue, the source classes of concern will be remapped to automatically generated<br>matching target classes. |                                                                                                    |               |                                                                   |  |  |  |
|                                                                                                    |                                                                                                    |               | Continue Cancel                                                   |  |  |  |
|                                                                                                    |                                                                                                    |               |                                                                   |  |  |  |

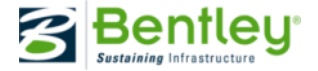

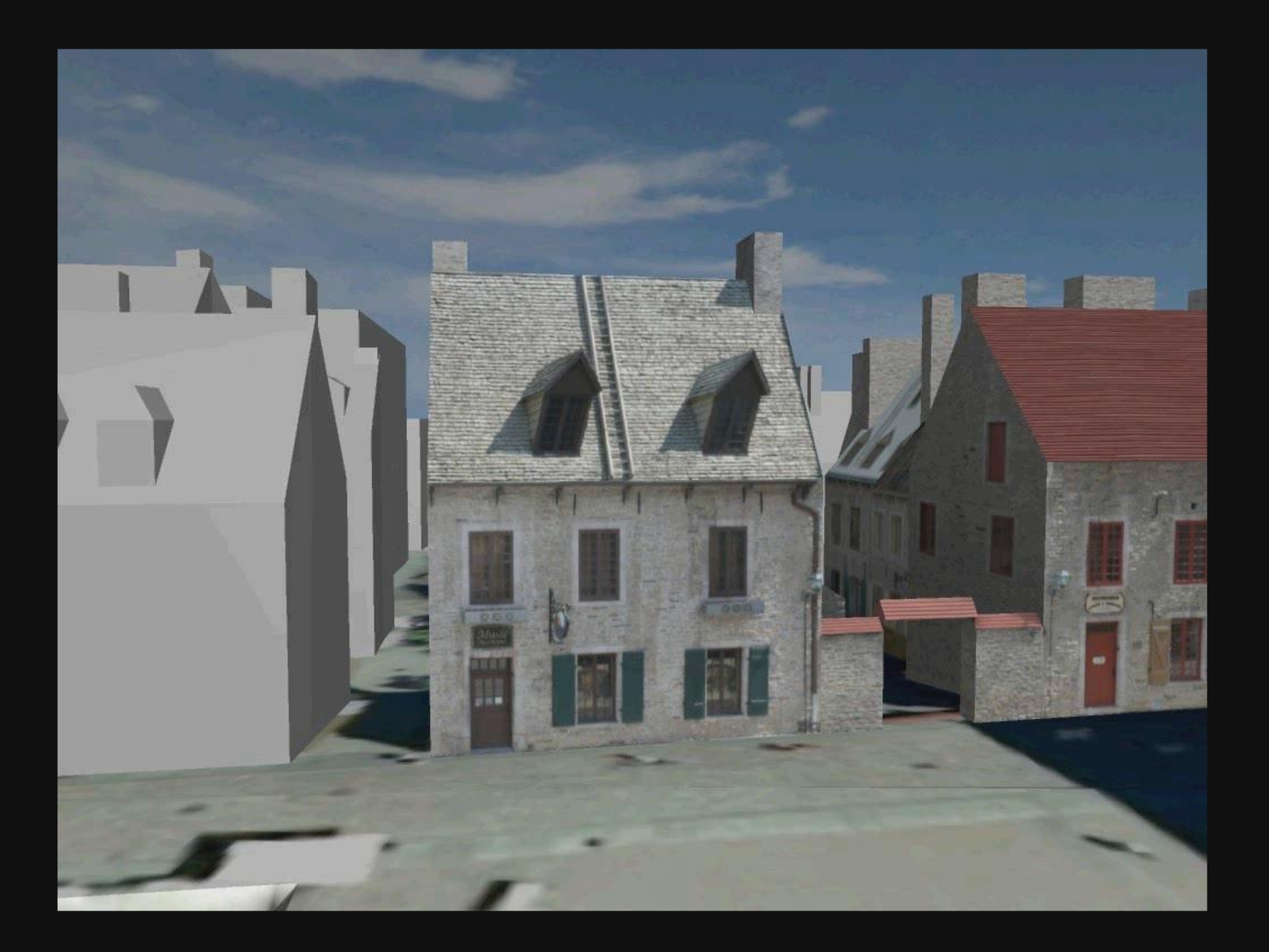

#### **Converting i-Model to iPad format**

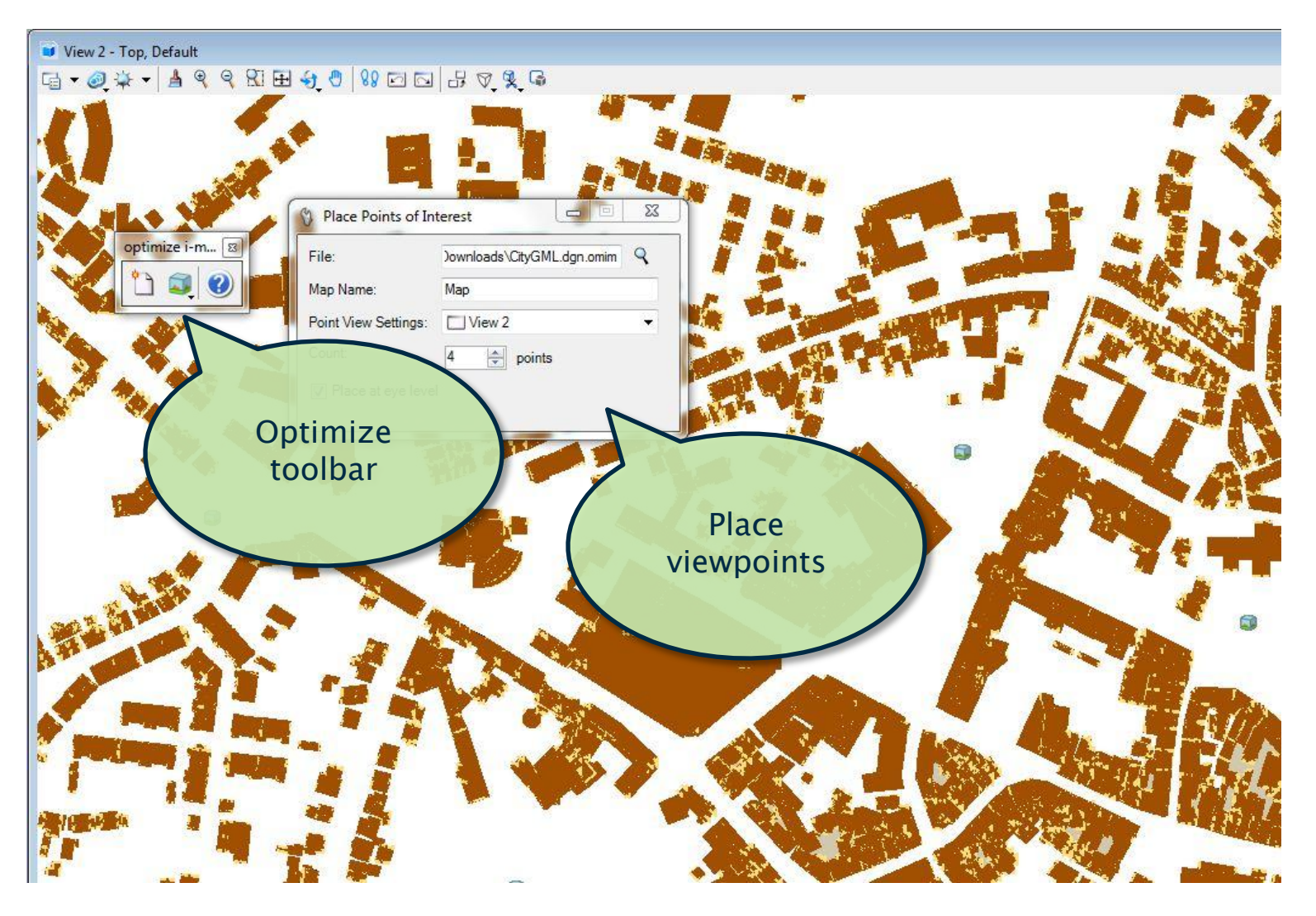

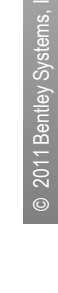

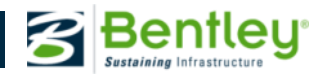